担保を申し込む

割引・担保の取引開始にあたっては、当行での所定の手続が必要です。 お手数ですが、お取引店にご相談ください。 当行での手続完了後、本操作メニューをご利用いただけるようになります。

保有しているでんさいを担保としてご提供いただく場合の操作は、次の手順となります。 担保申込データの作成は、次の2とおりあります。

| 方法 1 | 保有するでん<br>さいから選択 | 保有しているでんさいの中から、担保としてご提供いただく<br>明細を選択し、担保申込データを作成します。<br>⇒「(1) 担保申込データを作成する」参照                                                   |
|------|------------------|----------------------------------------------------------------------------------------------------|
| 方法 2 | ファイルアッ<br>プロード登録 | お客さまの会計システム等から担保を希望する明細を所定の<br>形式でダウンロードし、そのファイルをでんさいステーショ<br>ンにアップロードして担保申込データを作成します。<br>⇒「(2)ファイルアップロードにより担保申込データを作成<br>する」参照 |

※担保のお申込みは、決済資金の受取口座としてでんさいサービスでご利用の当行の口座を 指定いただいているでんさいに限られます。

(1) 担保申込データを作成する

く債権者メニュー>

① 申請メニューの、担保データの作成「担保の申込」をクリックします。

| 債権者メニュー                                                   | 状況一覧・お知らせ            | 申請     | 承認                   | 照会           | 管理                 |  |  |
|-----------------------------------------------------------|----------------------|--------|----------------------|--------------|--------------------|--|--|
| ■状況一覧・お知らせ                                                | 支払データの作用             | 苋(譲渡)  | ROG                  | 回ロダイン日時: 201 | 2/08/22 11:29 (JST |  |  |
|                                                           | 支払データの               | 作成(譲渡) |                      |              | _                  |  |  |
| 承認 - 承諾扶說                                                 | 取消データの作用             | 丸(譲渡)  |                      |              |                    |  |  |
| 承認者は内容をご確認の上、こ回答をお願いいたします。 承認依頼(申請者から支払データの承認依頼が届いて<br>全部 | <sub>見る</sub> 取消データの | 作成(譲渡) | さい。<br>創による承認が未済です。) | 全部見る         | (除く変現)・担保)         |  |  |
| ******                                                    | 変更データの作用             | 炎(譲渡)  |                      |              |                    |  |  |
| 2012/06/11 13:31 <u>発生記紙の否認</u>                           | 1 変更データの             | 作成(譲渡) |                      |              |                    |  |  |
|                                                           | 割引データの作用             | t      |                      |              |                    |  |  |
| 承諾依賴                                                      | 割引の申込                |        | 8:31 <u>発生記録の否認</u>  | 件            |                    |  |  |
| 承諾依頼はありません。                                               | 割引買戻の申               | 込      | -                    |              |                    |  |  |
|                                                           | 申込内容の修               | Æ      |                      |              |                    |  |  |
| お知らせ内容                                                    | 担保データの作用             | t      | ●知内容 (各種申請の結果        | が通知されます。)    | 全部見る               |  |  |
|                                                           | 担保の申込                |        | 支払等記                 | 緑の承諾体験が届い    | ています。              |  |  |
| お知らせはありませ                                                 | きん 担保解除の申            | 込      | 2012/07/31 発生記録      | (電子記錄日到来)    | (債権者宛)が届い          |  |  |
|                                                           | 申込内容の修               | ΤĒ     | 2012/07/31 24:227    |              | (債権者充) が届い         |  |  |

注意事項を確認のうえ、チェックボックスをチェックし、『取引を続ける』ボタンをクリックします。

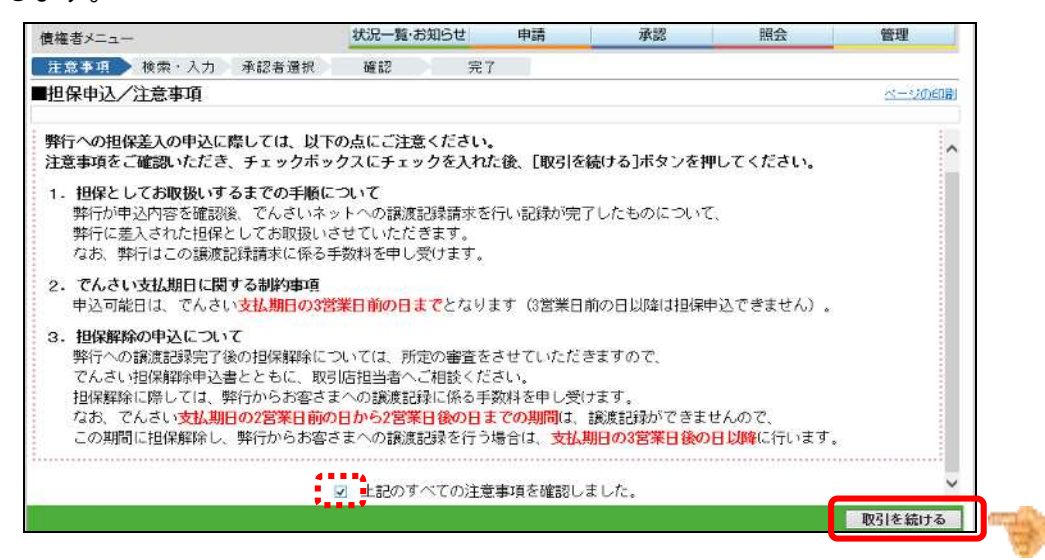

③ 検索条件を入力し、『検索』ボタンをクリックします。

| 債権者メニュー            |                        | 状況一覧・お知らせ      | 申請                 | 承認        | 照会           | 管理            |
|--------------------|------------------------|----------------|--------------------|-----------|--------------|---------------|
| 注意事項 検索            | ・入力 承認者選択              | 確認             | 完了                 |           |              |               |
| ■担保申込/検索           | <ul> <li>入力</li> </ul> |                |                    |           |              | <u>ページの印刷</u> |
| 検索条件を入力し、[検索]      | ボタンを押してください。           |                |                    |           |              | 6             |
| 検索条件 ■::必須項        |                        |                |                    |           |              |               |
| 依賴人口座 *            | (116)本店営業部/当座/(        | 004026/株式会社電债食 | 8 ×                |           |              |               |
| 検索方法 🔹             | ◎条件指定検索 ○記録            | 局検索            | 記録番号               |           |              |               |
| 信権金額 (円)           | ~                      |                | 支払期日<br>(YYYYWWDD) |           | ~ [          |               |
| 担保申込合計金額(円)        |                        | 優先順位1          |                    | ☞ 優先順位2   |              |               |
| 全熱機関<br>支払企業 50音検索 | コード ( 名称株常             | 名称             |                    |           |              |               |
| 情報 支店<br>50音検索     | 店會 [ 名符读素]             | 店名             | -                  | 科目/口座番号   |              | 検索            |
| 債権明細一覧 🔀           | でんさいネット保有項目            |                |                    |           | 前合 0 件中      | 8 - 8 件表示     |
| No. 記録番号 3         | 麦拉企業名 )                |                | 2 ※ 支払期日           | ※ 債権金額(円) | ※ 担保甲込金額 (円) | エラー情報 担保      |
|                    |                        |                |                    |           |              |               |
|                    |                        |                |                    |           |              |               |
|                    |                        |                |                    |           |              |               |
|                    |                        |                |                    |           |              |               |
|                    |                        |                |                    |           |              |               |

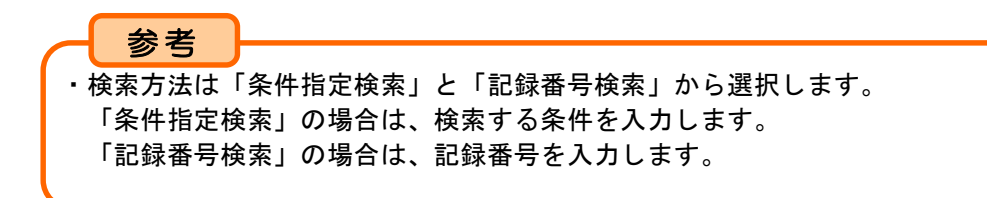

④ 担保申込をする債権のチェックボックスにチェックを入れ、担保申込金額(円)を入力し、『承認者選択へ』ボタンをクリックします。

| 袁権者メニュー                | *                                 | 状況一覧·お知らせ                    | 申請         | 承認              | 照会         | 管理          |    |
|------------------------|-----------------------------------|------------------------------|------------|-----------------|------------|-------------|----|
| 注意事項 — 検索・             | 人力 承認者選択                          | 確認 完了                        |            | · · · · · ·     |            |             |    |
| 担保申込/検索・               | አታ                                |                              |            |                 |            | <u>~-30</u> | 印刷 |
|                        |                                   |                              |            |                 |            |             | -  |
| 0. 🛛 🕄 ী 🕷             | 支払企業名 ※<br>△▽                     | 出金口座 ※                       | 支払期日 ※     | 借檔金額(円) 業<br>△▽ | 担保甲込金額(円)  | エラー情報       | 保  |
| 1 00000DSA500001900006 | 約5°2月7月59°<br>株式会社電債商事            | 北九州銀行<br>本店営業部<br>当座 0003960 | 2013.04.30 | 2,000,000       | 2,000,000  | 1           | 2  |
| 2 00000DSA500001A00003 | 約5°25/3952°<br>株式会社電債商事           | 北九州銀行<br>本店営業部<br>当座 0003960 | 2013.04.30 | 2,000,009       | 2.000.000  | ſ           | 2  |
| 3 00000CSA500001800000 | 約570月7月59°<br>株式会社電債商事            | 北九州銀行<br>本店営業部<br>当座 0003960 | 2013,04,30 | 2,000,000       | 2,069,061  | 1           | 1  |
| 4 00000E5C700000200002 | デンサイサイタル デンサイ イチロウ<br>でんさいサイクル 電債 | 一郎<br>本店営業部<br>当座 0004040    | 2013.07.81 | 29,500,000      | 20,600,000 | 1           | 1  |
| 5 00000DSA500001700002 | 約5°2月7月93°<br>株式会社電債商事            | 北九州銀行<br>本店営業部<br>当座 0003960 | 2013.08.31 | 300,000         | 100,000    | 1           | 3  |
| 6 00000CSA500001500008 | かデンサイショウン<br>株式会社電信商事             | 北九州銀行<br>本店営業部<br>当座 0003960 | 2013.08.31 | 100,000         | 100,000    | t           | 3  |
| 7 00000DSA500001600005 | カンデンサイ洞ウジ<br>株式会社電債商事             | 北九州銀行<br>本店営業部<br>当座 0003960 | 2013.09.30 | 200,000         | X00/000    | t           |    |
|                        |                                   |                              |            |                 |            |             |    |

⑤ 承認者を選択し、『確認へ』ボタンをクリックします。

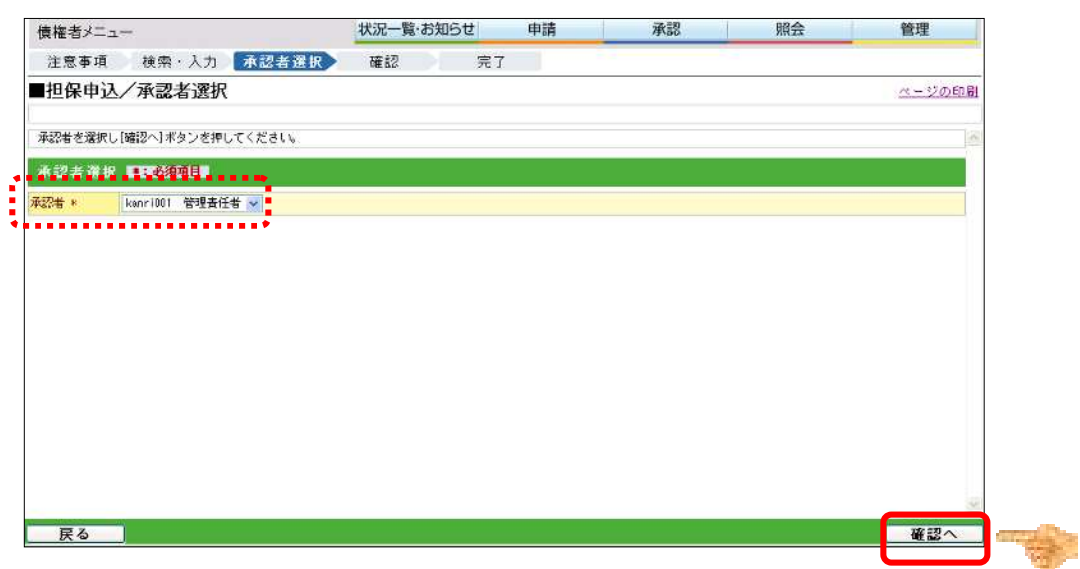

## ⑥ 内容を確認し、『承認依頼』ボタンをクリックします。

| 債権  | 者メニュー                | 状況一覧・お知                    | 5せ                | 申請                      | 承認         | 照会        | 管理           |
|-----|----------------------|----------------------------|-------------------|-------------------------|------------|-----------|--------------|
| 注)  | 意事項 検索・入力            | 承認者選択 確認                   | 完了                |                         |            |           |              |
| 担   | 保申込/確認               |                            |                   |                         |            |           | <u>ページの印</u> |
| 以下の | の内容で承認依頼します。問題       | なければ、「承認依頼」ボタンを押してくださ      | L Io              |                         |            |           |              |
| 承認  | 者選択                  |                            |                   |                         |            |           |              |
| 承認者 | kanri001 管理者         | 任者                         |                   |                         |            |           |              |
| 申认  | 内容 ※15人もいなの          | 保有項目                       |                   |                         |            |           |              |
| 该幅人 |                      | 116)本店営業部/当座/0004026/株式会社1 | 影使食品              |                         |            |           |              |
| 合計件 | 数 2                  |                            | 合                 | 計金額(円)                  | 4,000.00   | 0         |              |
| 債権  | 明細一覧 18877/30        | \$ <b>─</b> ¥\$\$项目        |                   |                         |            | 1 2 件中 1  | - 2件表示 🔅     |
| No. | 記録番号 ※               | 支払企業名 ※                    |                   | 出金口燈 ※                  | 支払期日 ※     | 佳権金額(円) ※ | 祖保申込金額(円)    |
| т   | 00000DSA500001800006 | カ)デンサイショウン<br>株式会社電信商事     | 北九州<br>本店苫<br>当座( | H追訳行<br>各業部<br>00003960 | 2018.04.30 | 2,000.000 | 2,000,000    |
|     | 00000DSA500001A00003 | 1)デンサイシヨウジ<br>株式会社電信商事     | 北九州本店営            | H银行<br>5.美部<br>0003360  | 2013.04.30 | 2,000,000 | 2,000,000    |

⑦ 担保申込の申請が完了しました。

引続き承認者による承認操作を行ってください。

| 債権者メニュー                                                               | 状況一覧・お知らせ                          | 申請                | 承認                                      | 照会         | 管理             |
|-----------------------------------------------------------------------|------------------------------------|-------------------|-----------------------------------------|------------|----------------|
| 注意事項 検索·入力 承認者選択                                                      | æ 12 💽                             | 27                |                                         |            |                |
| ■担保申込/完了                                                              |                                    |                   |                                         |            | <u>ページのED刷</u> |
| 担保申込の申請が完了しました。                                                       |                                    |                   |                                         |            | 8              |
| 担保申込のお手続を完了させるためには、ご<br>承認者に承認依頼をしてください。                              | 選択いただいた承認                          | 者の承認操作が           | 必要になります。                                |            |                |
| 申請内容を確認する場合は、「書房担保手続<br>下記の申込番号は申請内容を特定するために、<br>取引を終了する場合は「状況一覧・お知らせ | 状況照会」よりご照<br>必要となります。<br>へ]を、続けて担保 | 会ください。<br>申込を行う場合 | は[続けて申込]                                | ボタンを押してくだる | ši.).          |
| 申込番号                                                                  |                                    |                   |                                         |            |                |
| 2013011500021                                                         |                                    |                   |                                         |            |                |
|                                                                       |                                    |                   |                                         |            |                |
|                                                                       |                                    |                   |                                         |            |                |
|                                                                       |                                    |                   |                                         |            |                |
|                                                                       |                                    |                   |                                         |            |                |
|                                                                       |                                    |                   |                                         |            | 8              |
|                                                                       | 【状況一覧                              | ・お知らせへ            | ) · · · · · · · · · · · · · · · · · · · | 担保手続状況照会^  | 、「続けて申込        |

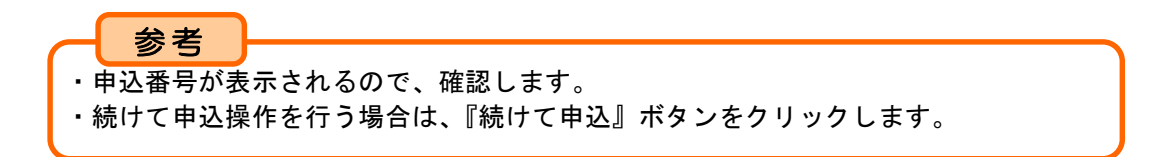

(2)ファイルアップロードにより担保申込データを作成する<債権者メニュー>

お客さまの会計システム等から担保申込を希望する明細を所定の形式でダウンロード し、でんさいステーションにアップロードする場合の操作は、次の手順となります。 フォーマットの詳細は、でんさいステーション、トップページの【書面でのお取引(書 式のダウンロード)】でご確認願います。

なお、アップロードにより担保申込データを作成する場合、譲渡保証を伴うようデータ を作成願います。

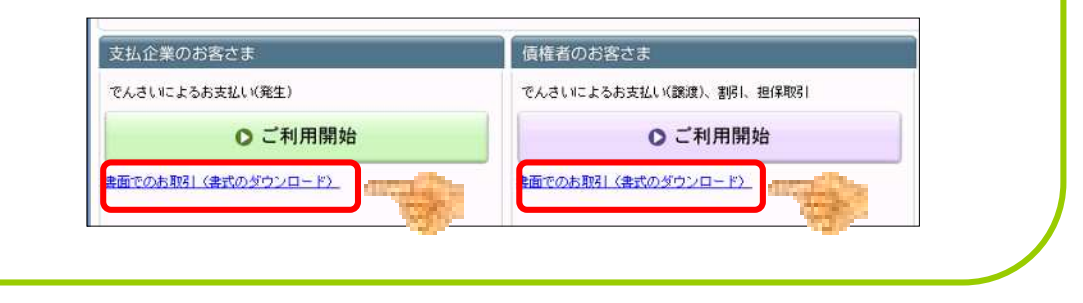

① 申請メニューの、担保データの作成「ファイルアップロード(担保)」をクリックします。

| 債権者メニュー    |               | 状況一覧・お知らせ | 申請           | 承認                        | 照会                        | 管理                  |
|------------|---------------|-----------|--------------|---------------------------|---------------------------|---------------------|
| ■状況一覧・お    | 担保データの作成      | 支払データの作用  | <b>戎(譲渡)</b> | 3                         | 前回ログイン日時: 2011            | 5/06/18 11:09 (JST) |
| 来の・承律指導    | 担保の申込         | 支払データの    | 作成(譲渡)       |                           |                           | -                   |
| 承認者は内容をご確認 | ファイルアップロード(担  | ¥)        | プロード(譲渡)     | 31%                       |                           |                     |
| 承認依賴       | 担保解除の申込       | 取消デー ・    | 成(譲渡)        |                           | 全部見る                      | (除く業房)・担保>          |
|            | 由込内窓の修正       | 取消データの    | 作成(譲渡)       |                           |                           |                     |
|            | T ZFIEV/IS IL | 変更データの作用  | 炎(譲渡)        |                           |                           |                     |
| 承認体験       |               | 変更データの    | 作成(譲渡)       | 承認待ちは                     | ありません。                    |                     |
|            |               | 割引データの作用  | 成.           | 1.1.2.14.2.10             | o / u crea                |                     |
|            | 承諾依頼はありません。   | 割引の申込     |              |                           |                           |                     |
|            |               | ファイルアッ    | ブロード (割引)    |                           |                           |                     |
| お知らせ内容     |               | 割引買戻の申    | 込            | 副知内容 (各種申請の)              | 結果が通知されます。)               | <u>2388</u>         |
|            |               | 申込内容の修    | ΤĒ           | 2015/06/18 支払<br>07:10 支払 | 不能( <del>续権者変)が属いてし</del> | 法生。                 |
|            | お知らせはありませ     | th.       |              | 2015/06/16<br>07:03 支払2   | 不能(法権者完)が届いてい             | 1 <u>*</u> .        |
|            |               |           |              | 2015/06/08<br>11:00 第注:   | 記録が届いています。                |                     |

注意事項を確認のうえ、チェックボックスをクリックし、『取引を続ける』ボタンをクリックします。

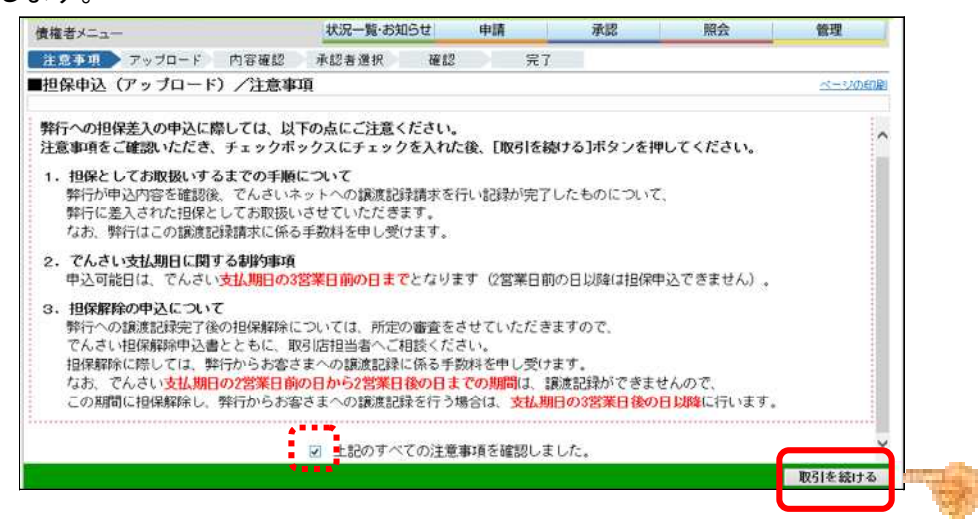

③ 申込内容およびファイル情報を入力し、『次へ』ボタンをクリックします。 アップロードファイルは、「全額」「分割」「全額・分割」のいずれかを選択します。

| 注意事項 アップロード 内容器                                                                    |                                                          |                               |                    |             |               |
|------------------------------------------------------------------------------------|----------------------------------------------------------|-------------------------------|--------------------|-------------|---------------|
|                                                                                    | 住記 序記者選択 唯                                               | 認 完了                          |                    |             |               |
| ■担保申込(アップロード)/フ                                                                    | アップロード選択                                                 |                               |                    |             | <u>ページの印刷</u> |
| ファイル形式・ファイルの種類を選択してした<br>(注)<br>担保申込の間には譲渡記録と同時に(発狂記録を行<br>その他、ファイル(作成における注意点は、「で) | 〕ボタンを押してください。<br>いますので、ファイル作成時に制限が<br>んさいSTATION 操作マニュアル | かからないようご注意く<br>> 18.2 ファイルをアッ | ださい。<br>ブロードして担保申込 | データを作成する 」を |               |
| ファイル情報 ■記述須須目                                                                      |                                                          |                               |                    |             |               |
| ファイル形式 * ④全銀 (図                                                                    | 定長〉 ◯ 全銀 OWL〉 ◯ CSV                                      |                               |                    |             |               |
| アップロードファイル * ④金額 〇                                                                 | )分割 〇全額・分割                                               |                               |                    |             |               |
|                                                                                    |                                                          |                               |                    |             |               |
|                                                                                    |                                                          |                               |                    |             |               |
|                                                                                    |                                                          |                               |                    |             | 次へ            |

④ (アップロードファイルを「全額」とした場合)

全額譲渡する場合、『参照』ボタンをクリックし、全額譲渡するでんさいのデータファイ ルを指定後、『アップロード』ボタンをクリックします。

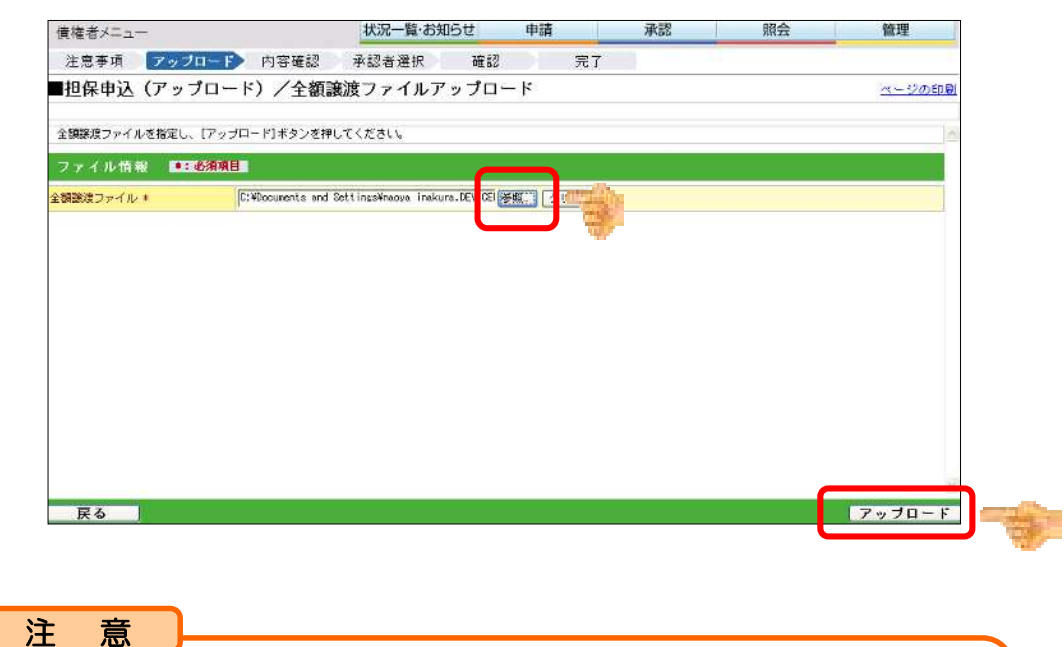

アップロードファイルは、「全額」・「分割」・「全額・分割」から選択します。 「全額・分割」を選択した場合、「分割ファイル」の選択後、「全額ファイル」を選択 します。

⑤ 内容を確認し、『承認者選択へ』ボタンをクリックします。

| 慣悟      | 者メニュー                                   |                                 | 状況一覧・お知らせ                   | さ 申請               | 承認                        | 服会                      | 管理        |               |
|---------|-----------------------------------------|---------------------------------|-----------------------------|--------------------|---------------------------|-------------------------|-----------|---------------|
| 注意      | き事項 アップロ                                | ド 内容確認                          | 承認者選択                       | 確認                 | 完了                        |                         |           |               |
| 担任      | 呆申込(アップ                                 | ロード)/アップ                        | ロード確認                       |                    |                           |                         | <u></u>   | 2041 <b>0</b> |
| PVZ     | ロードした内容整確認(                             | し、担保として提供する体権                   | を選択し、「承認者選択・                | <u>、1</u> 重タンを押してく | ( <u>Kelu</u>             | we had all the states   |           | ~             |
| ET Ø.   | (各さまが)資産を取得し?                           | こ時点の資催内容が設示され                   | .ます。 金融や支払期日寺:              | を変更している場合、         | 小設着画面でエラーとなる              | * 17871957) 40 Y JE 3 * |           | _             |
| Ψ达      | N B                                     |                                 |                             |                    |                           |                         |           |               |
| 湖北日     | ]座 (121)長崎/                             | 当座/0005197/株式会社                 | 電信商事 北2                     |                    |                           |                         |           |               |
|         | イル情報                                    |                                 |                             |                    |                           |                         |           |               |
| 書願      | まファイル                                   |                                 |                             |                    |                           | ファイル形式                  | 全級(同定)    | 5)            |
| and the | まファイリレ TANPOL.txt                       |                                 |                             |                    |                           |                         |           |               |
| アッ      | ブロード結果一覧                                | ξ.                              |                             |                    |                           | 順合 2 件中                 | 1 - 2 仲表示 | <u>次/5</u>    |
| No.     | 記録書書                                    | 支払企業名(日)<br>△▽                  |                             | 支払期日 (6割)          | (情绪会額(円)(注1)<br><u>人又</u> | 他保申込金額(円)               | エラーは朝     | 抱保            |
| a       | 000002EM000000800002                    | 1)デンオイジョウジ ちり(チ<br>株式会社 電信商事 北1 | 北九州银行<br>長崎支店<br>音通 0005142 | 2015.08.07         | 800,000                   | 400,000                 |           | V             |
|         |                                         | かだつきのヨウジ キャパチ<br>株式会社 電信商事 北1   | 北九州银行<br>長崎支店<br>普通 0005142 | 2015.00.07         | 800,000                   | 150,000                 |           | 8             |
| 2       | 000002200000000000000000000000000000000 |                                 |                             |                    |                           |                         |           |               |
| 2       | 000002200000000000000000000000000000000 |                                 | 合計件数                        |                    | 2 合計:                     | 1988 (FF)               | 550       | .000 -        |

 使権者メニュー
 状況一覧・お知らせ
 申請
 承認
 照会
 管理

 注意事項
 アッブロード
 / 不認者 選択
 確認
 完了

 担保申込(アッブロード)/承認者選択
 ペニジの印刷

 年記者を選択しば認知しば認知
 ペニジの印刷

 年記者を選択しば認知
 ペニジの印刷

 年記者を選択しば認知
 ペニジの印刷

 年記者を選択しば認知
 ペニジの印刷

 年記者を選択しば認知
 ペニジの印刷

 年記者を選択しば認知
 ペニジの印刷

 年記者を選択しば認知
 ペニジの印刷

 年記者を選択しば認知
 ペニジの印刷

 年記者を選択しば認知
 ペニジの印刷

 年記者を選択しば認知
 ペニジの印刷

 「保留者」
 国家市び回り

 原産
 「読む」

 原本
 「読む」

 原本
 「読む」

⑥ 承認者を選択し、『確認へ』ボタンをクリックします。

⑦ 内容を確認し、『承認依頼』ボタンをクリックします。

|                                                                                                    |                                                                  | 状況一覧・お                   | 知らせ                          | 申請       | 承認                       | 照会                                                                                                    | 管理                                     |
|----------------------------------------------------------------------------------------------------|------------------------------------------------------------------|--------------------------|------------------------------|----------|--------------------------|----------------------------------------------------------------------------------------------------|----------------------------------------|
| 注意事項 アップ                                                                                                    | ロード 内容確認                                                         | 承認者選択                    | <b>W 12</b>                  | > 完      | 7                        |                                                                                                    |                                        |
| ■担保申込(アッ                                                                                                    | プロード)/確認                                                         |                          |                              |          |                          |                                                                                                    | ページの印刷                                 |
| 以下の内容で承認依頼しま<br>(年) お客さまが債権を取得                                                                                                  | す。問題なければ、「承認候釈<br>した時まの信待内容が表示さ                                  | 町ボタンを押してくた<br>わます。全類や支払調 | さい。<br>旧等を表面して               | 115個会 孫羽 | メ両面でエラーンなる               | 訂設性があります。                                                                                                    |                                        |
| 承認者選択                                                                                                    |                                                                  |                          |                              |          |                          | - 1 Hall 200 - 2 0 - 2 0                                                                                                    |                                        |
| 承認者 kanri001                                                                                                    | きたきゅう 太郎                                                         |                          |                              |          |                          |                                                                                                    |                                        |
| 申込内容                                                                                                    |                                                                  |                          |                              |          |                          |                                                                                                    |                                        |
| 依賴人口座                                                                                                    | (121)長崎/当座/00                                                    | 05197/株式会社 電             | (商商事 北2                      |          |                          |                                                                                                    |                                        |
| 合計件数                                                                                                    | 2                                                                |                          | 68                           | +金額(円)   | 550,                     | 000                                                                                                    |                                        |
| ファイル情報                                                                                                    |                                                                  |                          |                              |          |                          |                                                                                                    |                                        |
|                                                                                                    |                                                                  |                          |                              |          |                          | ファイル形式                                                                                                    | 全很(固定長)                                |
| 分割既満ファイル                                                                                                    |                                                                  |                          |                              |          |                          | and a set of the set of the set o |                                        |
| 分割聴波ファイル<br>全観聴波ファイル TANP01.1:                                                                                                  | u.                                                               |                          |                              |          |                          |                                                                                                    |                                        |
| 分割器線ファイル<br>全朝器線ファイル TAIPOI.t<br>債権明細一覧                                                                                         |                                                                  |                          |                              |          |                          | 前合 2 (4中 1                                                                                                    | - 2 件表示 📉                              |
| が割装装ファイル<br>全領設装ファイル TAIP01.ts<br>債権明細一覧<br>No. 記録書号                                                                            | 支払企業名                                                            | ( <b>1</b> )             | 出金口座                         | (#D)     | 支払期日 640                 | 町つ 2 件中 1<br>(倍権会領 (円) (連))                                                                                                    | - 2 件表示 (水へ)<br>担保申込金額 (円)             |
| <ul> <li>対象に成ファイル<br/>全観法法ファイル TAPO1.15<br/>債権明細一覧</li> <li>No. 記録書号</li> <li>000002EX0000000000000000000000000000000</li></ul> | <ul> <li>支払企業名</li> <li>約5°,9(290)* 約(5<br/>株式会社 電信商事</li> </ul> | (筆f)<br>北1<br>北1 普通      | 出金口座<br>(操行<br>5店<br>0005142 | ((#1)    | 支払期日 (3重))<br>2015.08.07 | (法権会部(円) (注)<br>(法権会部(円) (注)<br>800,000                                                                                                    | - 2 件表示 (大へ)<br>担(2申込金額 (円)<br>400,000 |

⑧ 担保申込の申請が完了しました。

引続き承認者による承認操作を行ってください。

| 債権者メニュー                                                             | 状況一覧・お知                          | 15t                  | 申請           |      | 承認    | 界     | 会      | 管理     |
|---------------------------------------------------------------------|----------------------------------|----------------------|--------------|------|-------|-------|--------|--------|
| 注意事項 アップロード 内容確認                                                    | 承認者選択                            | ₩62                  |              | 完了   |       |       |        |        |
| ■担保申込(アップロード)/完了                                                    |                                  |                      |              |      |       |       |        | ページの印刷 |
| 担保申込の申請が完了しました。                                                     |                                  |                      |              |      |       |       |        |        |
| 担保申込のお手続を完了させるためには、<br>承認者に承認依頼をしてください。                             | ご選択いただいた                         | 上承認者の                | 承認操作         | が必要に | なります。 |       |        |        |
| 申請内容を確認する場合は、「割時相保手<br>下記の申込番号は申請内容を特定するため」<br>取引を終了する場合は「抗況一覧・お知ら・ | 続状況照会」より<br>に必要となります<br>せへ]を、続けて | ノご照会く<br>す。<br>「担保申込 | ださい。<br>を行う場 | 合は【続 | ナで申込] | ボタンを担 | してください | ۱.     |
| 申込番号                                                                |                                  |                      |              |      |       |       |        |        |
| 2015071300124                                                       |                                  |                      |              |      |       |       |        |        |
|                                                                     |                                  |                      |              |      |       |       |        |        |
|                                                                     |                                  |                      |              |      |       |       |        |        |
|                                                                     |                                  |                      |              |      |       |       |        |        |
|                                                                     |                                  |                      |              |      |       |       |        |        |
|                                                                     |                                  |                      |              |      |       |       |        |        |
|                                                                     |                                  |                      |              |      |       |       |        |        |
|                                                                     | 状况                               | 一覧・お                 | 知らせく         | N I  | [割]   | 引担保手続 | 状況照会へ  | 試けて申え  |